# BILIŞİM TEKNOLOJILERİ DERS NOTLARI - 10 -

# **E-POSTA HESABI OLUŞTURMA**

E-posta hesabı oluşturmak için bir çok servis sağlayıcı vardır. Gmail, Hotmail, Outlook, Yahoo, Yandex gibi. E-posta hesabı oluşturma aşamaları bütün servislerde hemen hemen aynıdır. Yandex ten e-posta hesabı oluşturmak için aşağıdaki adımlar izlenir.

1. https://mail.yandex.com.tr/ adresine girilir veya google a yandex mail yazarak arama yapılır. Arama sonuçlarında ilk sırada çıkan linke tıklanır.

| Google | yandex mail                                                                                                    | × 📟                                                                                             |
|--------|----------------------------------------------------------------------------------------------------|-------------------------------------------------------------------------------------------------|
|        | 🔍 Tümü 🗈 Videolar 🔗 Alışveriş 🛇 Harita                                                                           | ılar 🖺 Kitaplar : Daha fazla Ayarlar                                                            |
|        | Yaklaşık 106.000.000 sonuç bulundu (0,47 saniye)                                                                 |                                                                                                 |
| <      | mail.yandex.com.tr ▼<br>Yandex.Mail: güvenli ve ücretsiz e-n                                                     | osta servisi                                                                                    |
|        | Spam ve virüs koruması, gelen e-postaları otomatik<br>e-postaların işaretlenmesi, 10 GB ücretsiz <b>Yandex</b> . | olarak kategorilere ayırma, kişilerden gelen<br>Disk alanı ve                                   |
|        | Yandex.Mail'de sıkça sorulan<br>Yandex.Mail'de sıkça sorulan<br>sorular. Erişim ve güvenlik                      | Telefonlar ve tabletlerden eriş<br>Telefonlar ve tabletlerden erişim.<br>Mobil cihazlarda mobil |
|        | yandex.com.tr alanından daha fazla sonuç »                                                                       |                                                                                                 |

 Linke tıkladıktan sonra yandaki ekran açılacaktır. Açılan ekrandan hesap oluştur seçeneği seçilir. Daha sonra hesap oluşturma işlemini gerçekleştireceğimiz sayfa açılacaktır.

| Yande<br>Her zaman h | x.Mail.<br>nizmetinizde |
|----------------------|-------------------------|
| Hesap oluştur        | Giriş yap               |
|                      |                         |

3. Aşağıda açılan sayfada gerekli alanlar doğru bir şekilde doldurulmalıdır.

| 0 |
|---|
|   |
|   |
|   |
|   |

## 4. Kayıt formunun doldurulması

| Kayı                                                                                                    | t                                                                                                    |      |
|----------------------------------------------------------------------------------------------------|----------------------------------------------------------------------------------------------------|------|
| Adı                                                                                                    | Bu bölümde adımız ve soyadımız yazılır. İstediğimiz şekilde<br>Türkçe karakterleri kullanabiliriz.                                                                                                    |      |
| Soyadı                                                                                                    |                                                                                                    |      |
| Kullanıcı adı girin                                                                                                    | Bu bölümde ise e-posta (mail) adresimizi oluşturmamız isteniy<br>Burada dikkat etmemiz gereken noktalar; büyük harf, boşluk<br>karakteri ve Türkçe karakterleri kullanamayız.                                                                                                    | or.  |
| Şifrenizi girin                                                                                                    | Bu aşamada şifre oluşturmamız isteniyor. Şifre oluştururken<br>güvenli şifre oluşturma kurallarını hatırlayın. Unutmayacağınız                                                                                                    | ve   |
| Şifrenizi tekrar girin                                                                                                    | guvenii bir şifre olduğundan emin olduğunuz şifreyi iki bolume                                                                                                    | de   |
| Cep telefonu numarası                                                                                                    | Bu bölümde cep telefonumuz varsa numarasını buraya yazmal<br>Daha sonra bu numaraya kod gönderilecek ve kodu girmemiz                                                                                                    | iyiz |
|                                                                                                    |                                                                                                    |      |
| Telefonum yok                                                                                                    | stenecek. Eger telefonumuz yoksa alt kisimda telefonum yok<br>seçeneğini tıklamalıyız. Telefonum yok seçeneğini tıkladıktan<br>sonra aşağıdaki aşama bölüm açılacaktır.                                                                                                    |      |
| Telefonum yok                                                                                                    | seçeneğini tıklamalıyız. Telefonum yok seçeneğini tıkladıktan<br>sonra aşağıdaki aşama bölüm açılacaktır.                                                                                                    |      |
| Telefonum yok                                                                                                    | Istenecek. Eger telefonumuz yoksa alt kısımda telefonum yok<br>seçeneğini tıklamalıyız. Telefonum yok seçeneğini tıkladıktan<br>sonra aşağıdaki aşama bölüm açılacaktır.                                                                                                    |      |
| Telefonum yok<br>Kayıt o                                                                                                    | Istenecek. Eger telefonumuz yoksa alt kisimda telefonum yok<br>seçeneğini tıklamalıyız. Telefonum yok seçeneğini tıkladıktan<br>sonra aşağıdaki aşama bölüm açılacaktır.                                                                                                    | \$   |
| Telefonum yok<br>Kayıt o<br>aşamada ise bizden bir hatırlatr<br>enecektir. Seçtiğimiz soruya ken<br>nemiz istenir. Buradaki amac ile                                                               | Istenecek. Eger telefonumuz yoksa alt kisimda telefonum yok<br>seçeneğini tıklamalıyız. Telefonum yok seçeneğini tıkladıktan<br>sonra aşağıdaki aşama bölüm açılacaktır.                                                                                                    | \$   |
| Telefonum yok<br>Kayıt o<br>aşamada ise bizden bir hatırlatr<br>enecektir. Seçtiğimiz soruya ken<br>nemiz istenir. Buradaki amaç ile<br>emizi unutursak eğer bu hatırlar<br>niden oluşturabiliriz. | Istenecek. Eger telefonumuz yoksa alt kisimda telefonum yok<br>seçeneğini tıklamalıyız. Telefonum yok seçeneğini tıkladıktan<br>sonra aşağıdaki aşama bölüm açılacaktır.<br>Masorusu seçmemiz<br>dimize uygun bir cevap<br>erleyen zamanlarda<br>tma sorusu ile şifremizi                                                                                                    | \$   |
| Telefonum yok<br>Kayıt o<br>aşamada ise bizden bir hatırlatır<br>enecektir. Seçtiğimiz soruya ken<br>nemiz istenir. Buradaki amaç ile<br>emizi unutursak eğer bu hatırla<br>niden oluşturabiliriz. | Istenecek. Eger telefonumuz yoksa alt kisimda telefonum yok<br>seçeneğini tıklamalıyız. Telefonum yok seçeneğini tıkladıktan<br>sonra aşağıdaki aşama bölüm açılacaktır.<br>D<br>Masorusu seçmemiz<br>dimize uygun bir cevap<br>erleyen zamanlarda<br>tma sorusu ile şifremizi<br>meleri girmemiz istenir.                                                                                                    | \$   |
| Telefonum yok<br>Kayıt o<br>aşamada ise bizden bir hatırlatr<br>enecektir. Seçtiğimiz soruya ken<br>nemiz istenir. Buradaki amaç ile<br>emizi unutursak eğer bu hatırlar<br>niden oluşturabiliriz. | Istenecek. Eger telefonumuz yoksa alt kisimda telefonum yok<br>seçeneğini tıklamalıyız. Telefonum yok seçeneğini tıkladıktan<br>sonra aşağıdaki aşama bölüm açılacaktır.<br>D<br>Masorusu seçmemiz<br>dimize uygun bir cevap<br>erleyen zamanlarda<br>tma sorusu ile şifremizi<br>meleri girmemiz istenir.<br>It kısımda bulunan                                                                                                    | •    |
| Telefonum yok<br>Kayıt o<br>aşamada ise bizden bir hatırlatr<br>necektir. Seçtiğimiz soruya ken<br>nemiz istenir. Buradaki amaç ile<br>emizi unutursak eğer bu hatırlar<br>iden oluşturabiliriz.   | Istenecek. Eger telefonumuz yoksa ait kisimda telefonum yok<br>seçeneğini tıklamalıyız. Telefonum yok seçeneğini tıkladıktan<br>sonra aşağıdaki aşama bölüm açılacaktır.<br>Istenecek. Eger telefonum yok<br>seçeneğini tıklamalıyız. Telefonum yok seçeneğini tıkladıktan<br>sonra aşağıdaki aşama bölüm açılacaktır.<br>Istenecek. Eger telefonum yok<br>seçeneğini tıklamalıyız. Telefonum yok seçeneğini tıkladıktan<br>kontrol sorusu seçin<br>En sevdiğiniz müzisyenin soyadı<br>Telefon numarası gir<br>Kontrol sorusu için yanıt<br>Meleri girmemiz istenir.<br>It kısımda bulunan<br>yeni görseller çağrılabilir. | \$   |

Yukarıdaki bölümler doğru şekilde doldurulduktan

sonra Kayıt Ol butonu tıklanır. Böylece e-posta hesabımız oluşturulmuş olur. Ve aşağıdaki pencere açılır.

# **E-POSTA GÖNDERME**

Bir kişiye e-posta göndermek için onun e-posta adresini bilmemiz gerekir. Gönderme işlemi için **E-posta Yaz** butonu tıklanır.

| 🧧 Gelen Kutusu — Yandex.Mail 🛛 🗙                      | < +                         |                     |                          |                        |              | -          |        | ×   |
|-------------------------------------------------------|-----------------------------|---------------------|--------------------------|------------------------|--------------|------------|--------|-----|
| $\leftrightarrow$ $\rightarrow$ C $$ https://mail.yar | ndex.com.tr/?no             | retpath=1&uid=1243  | 228697#inbox             |                        | ۲            | •• ☆       | θ      | :   |
| 👖 Uygulamalar 🛛 👸 T.C. Millî Eğitim B                 | Bak <mark>eba</mark> Eğitim | Bilişim Ağı 🚫 Whats | App 📴 BİLGİSAYAR BİLİŞİM | G hor bakma sen topr   | 😑 İYİ UYGULA | MALAR      |        | **  |
| Yandex Mail                                           | Rehber                      | Arama               | C                        | 2 🗰 Diğer se           | ervisler I   | ¢          | 6      |     |
| 🖆 E-posta yaz                                         | 0                           | 🗇 👄 liet - 😭 S      | Sil 🔥 Spam! 😭 Okund      | u 🛷 Etiket 🕶 🚥         | ¢            | Gör        | ünüm 🗸 |     |
| Gelen Kutusu                                          |                             |                     |                          | Etiket (I)             |              |            |        |     |
| Gönderilmiş Postalar                                  |                             | "Gelen Kutusu" klas | öründe e-posta yok.      |                        |              |            |        |     |
| Çöp Kutusu                                            |                             |                     |                          |                        |              |            |        |     |
| Spam                                                  |                             |                     |                          |                        |              |            |        |     |
| Taslaklar                                             |                             |                     |                          |                        |              |            |        |     |
| + Klasör oluştur                                      |                             |                     |                          |                        |              |            |        |     |
| К 0                                                   | 9                           |                     |                          |                        |              |            |        | 1   |
| + Etiket oluştur                                      |                             |                     |                          |                        |              |            |        |     |
| Gelen kutusunu ekleyin                                |                             |                     |                          |                        |              |            |        |     |
|                                                       |                             |                     |                          |                        |              |            |        | -11 |
|                                                       |                             | Hafif sürüm         | Hesap etkinlikleri       | Yardım ve destek Rekla | m © 2001—202 | 20, Yande: | x 💌    |     |
|                                                       |                             |                     |                          |                        |              |            |        |     |
| é.                                                    |                             |                     |                          |                        |              |            | _      |     |

# E-posta Yaz butonu tıklandıktan sonra aşağıdaki pencere açılacaktır.

| Yeni e-posta            |                                                                                                    | _ 0                    | × |
|-------------------------|----------------------------------------------------------------------------------------------------|------------------------|---|
| <br>Alici               | Bu bölüme e-posta göndereceğimiz kişinin adresi yazılır.                                           | Kopya, Kimden          | ~ |
| Konu                    | Burada ise e-posta içeriğimiz hakkında kısa bilgi yazılır.                                         |                        |   |
|                         | 및 번 Normal · T᠇· ♠·· I · ☺ & ♡ ♡ ™, 루·≔ ≔ ₫                                                        |                        |   |
| Bir şey daha yazın      |                                                                                                    |                        |   |
|                         | Burada ise e-posta içeriğimiz detaylı olarak yazılır.                                              |                        |   |
|                         |                                                                                                    |                        |   |
|                         |                                                                                                    |                        |   |
| E-posta i<br>tıklanır v | ile birlikte bir dosya, resim göndermek istiyorsak aşağıdaki buton<br>ve dosya veya resim eklenir. |                        |   |
| Gönder                  |                                                                                                    | A <sup>ðo</sup> Çeviri |   |
|                         |                                                                                                    |                        |   |
|                         |                                                                                                    |                        |   |

#### E-posta Hesabımıza çıkış yaptıktan sonra tekrar girmek istiyorsak;

| https://mail.yandex.com.tr/ adresine girdikten sonra | Yandex Mail            |
|------------------------------------------------------|------------------------|
| Giriş Yap seçeneğini seçiyoruz.                      | Her zaman hizmetinizde |

| Yandex 🚩 Mail                       |
|-------------------------------------|
| Mail servisi için oturum açın       |
| Kullanıcı adı veya telefon numarası |
| Kullanıcı adımı hatırlamıyorum      |
| Giriş yap                           |
|                                     |

**E-posta adı** olarak seçtiğimiz kullanıcı adını yazıp **Giriş Yap** diyoruz.

Hesap oluştur

Giriş yap

Gelen ekranda şifremizi girerek tekrar Giriş Yap diyoruz.

### NOTLAR

E-posta hesabı oluştururken dikkat etmemiz gereken noktalar.

- 1.. E-posta hesabı oluştururken büyük harfler kullanılmaz.
- 2.. Boşluk karakteri kullanılmaz.
- 3.. Türkçe karakterler kullanılmaz.

ğ, ü, ş, ı, ö, ç yerine g, u, s, i, o, c harfleri kullanılır.

ÖRNEK: Aslı hacıoğlu isimli biri aslihacioglu kullanıcı adını kullanabilir

4.. Almak istediğimiz e-posta adresi daha önceden alınmış ise rakam, (.), gibi semboller kullanılabilir.

ÖRNEK: aslihacioglu kullanıcı adı önceden alınmış ise aslihacioglu2000 kullanılabilir.

#### AÇIKLAMA

Biz derslerimizde e-posta hesabı oluştururken aşağıdaki gibi bir kalıp kullandık ama bu zorunluluk değildir. Hem kullanıcı adının daha önceden kullanılmamış olması hem de öğrencilerin konuyu anlayıp anlamadıklarını öğrenmek için bu yöntemi kullandık.

adsoyadsınıfno@yandex.com

örnek: aslihacioglu6a123@yandex.com